# 1. Der Repeater

Da der DR1XE von Yaesu dank der CashBack Aktion momentan relativ günstig (499 EUR) bei Wimo zu bekommen ist habe ich mir auch einen als 3. Repeater geholt, man kann ja nie genug davon haben \*g\*

http://www.wimo.com/yaesu-dr-1x-relais-repeater-vhf-uhf\_d.html

Vorweg eine Danksagung an Tim SA7BNT welcher mir helfend zur Seite stand beim Abgleich mittels SDR Stick.

## 2. Das Modem

Als MMDVM Modem habe ich mich für den PI-Hat entschieden http://www.repeater-builder.com/products/stm32-dvm.html welcher den Vorteil hat das man das Modem direkt auf den PI stecken kann und auch keinen extra Arduino benötigt.

Die Lieferung aus den USA hat ca 1 Woche gedauert, da kann man nicht meckern.

# 3. Die Hardware (PC)

Als Hardware habe ich mich für den Raspberry PI3 entschieden https://www.amazon.de/gp/product/B01CD5VC92/ Dran denken auch ein Netzteil mit zu bestellen sowie die Kühlkörper.

# 4. Die "Software" & das Betriebssystem

Da ich nicht der Linux-Profi bin habe ich es mir hier einfach gemacht und habe das Pi-Star Image genutzt

http://www.pistar.uk/downloads/

PI-Star hat den Vorteil das eigentlich schon alles fertig ist was man braucht und man es bequem über ein Web-Interface einstellen kann. (mit Ausnahme der "pistar-mmdvmcal")

Wer mehr Ahnung von Linux hat kann auch zu einer normalen Distribution mit MMDVMHOST greifen in Verbindung mit dem DashBoard von Kim DG9VH. EasyBM wäre auch eine Lösung wenn man nur DMR möchte, aber das nur nebenbei erwähnt.

## 5. Kleinkram

Wie immer benötigt man noch weitere Teile wenn man nicht gerade eine gut ausgestattete Werkstatt hat. Natürlich kann man viele Sachen bekanntlich immer anders bzw besser lösen, das ist mir bekannt.

- ein LAN Kabel für das SetUp vom PI (Pi-Star)

- eine Micro SD Karte (ich habe eine 16 GB genommen)

- einen SubD 15 Stecker für den DR1XE,
-> ich habe hier einen "Bastel-Stecker" genommen:
delock testadapter adapter vga prüfstecker stecker male an terminalblock 16 pin
https://www.ebay.de/itm/161734237830
nicht wundern dort steht "16 Pin", Pin 16 ist dabei die Masse

- einen SubD 9 Stecker

-> wird zwar mit dem Pi-Hat mitgeliefert aber da ich ja bekanntlich faul bin habe ein SubD 9 Kabel was ich noch hatte Zweckentfremdet und einen Stecker abgeschnitten um dann das Kabel durch zu klingeln. Ob ich da jetzt zeitlich was gewonnen habe steht wohl in den Sternen.

 - ein NEXTION Display (sofern man ein Display haben möchte)
 -> Ich habe hierbei ein 2,4 Zoll Display genommen https://www.amazon.de/gp/product/B008RU8X4A  - einen FTDI Adapter um das Display (sofern man eins möchte) über USB an zu schließen da ja die GPIO PINs bereits durch den PI-Hat belegt sind https://www.amazon.de/gp/product/B0753GY7FR/

einen RTL SDR Stick um den TX abzustimmen, oder ihr habt eine Spektrumanalyser []
 ich habe meinen Stick (R820T) schon eine ganze Weile, inzwischen gibt es nur noch den Nachfolger mit leicht geänderten Aussehen (R820T2) hier zu kaufen
 ADS-B USB Dongle (R820T) inkl. kleiner Innenantenne

# 6. "Verkabelung" Pi-Hat <-> DR1XE

"Verkabelung" ist hier wohl nicht unbedingt das richtige Wort, im Endeffekt geht es ja nur darum dass das MMDVM Modem mit dem DR1XE reden kann, hierzu sind 4 Verbindungen notwendig.

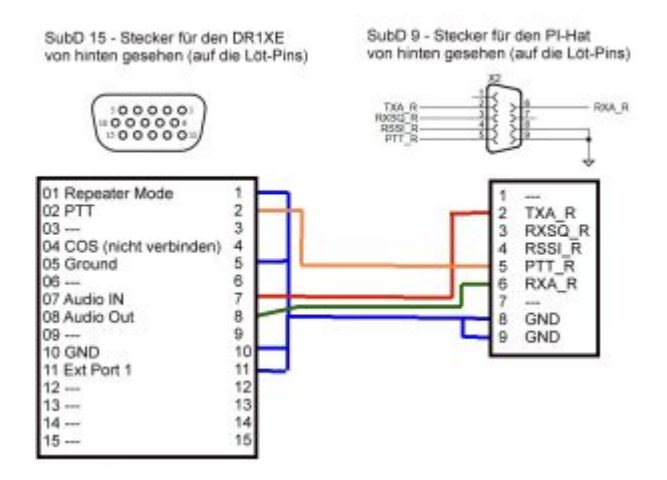

Die Bilder der Stecker sind jeweils von der Lötseite aus gesehen, also wenn man von hinten drauf guckt.

```
Stecker für DR1XE
01 Repeater Mode
02 PTT
03 ---
04 COS (nicht verbinden)
```

```
05 Ground
06 ---
07 Audio IN
08 Audio Out
09 ---
10 GND
11 Ext Port 1
12 ---
13 ---
14 ---
15 ---
Stecker für MMDVM (Pi-Hat)
01 ---
02 TXA_R
03 RXSQ_R
04 RSSI R
05 PTT_R
06 RXA R
07 ---
08 GND
09 GND
```

An dieser Stelle den DR1XE noch <u>NICHT</u> mit dem Pi-Hat verbinden da wir vorher (weiter unten) noch Einstellungen am DR1XE machen müssen welche mit angesteckten Verbindungskabel nicht gehen.

# 7. SD Karte vorbereiten

Als nächstes müssen wir das Image auf die SD Karte bekommen, falls noch nicht runter geladen klickt hier:

http://www.pistar.uk/downloads/

und lädt das Image für den "RPi" runter

| Pi-Star Downloads                                                                                                    |  |
|----------------------------------------------------------------------------------------------------|--|
| Inspire evailable to Dovisioni                                                                                                    |  |
| 74-54ar Handyi Air VJ.4.6 03-569-0217.stp<br>74-54ar Handy VJ.4.6 03-569-0217.stp<br>74-54ar David ZD4 VJ.4.6 03-669-0217.stp<br>74-54ar David ZD4 VJ.4.6 03-669-0217.stp<br>74-54ar David ZD4 VJ.4.6 03-1607-0217.stp<br>75-54ar DV VJ.4.6 03-669-0217.stp |  |

die Versionsnummer wird sich natürlich im Laufe der Zeit ändern.

Wenn der Download fertig ist dann entpacken wir die Datei so das wir eine Datei im Format: Pi-Star\_RPi\_V3.4.6\_03-Nov-2017.img erhalten.

Wer noch kein Programm hat mit dem er das Image auf eine SD Karte schreiben kann der kann Win32 Disk Imager benutzen: https://sourceforge.net/projects/win32diskimager/

Bei der Installation vom Programm wie bei allen Programmen immer im "Erweiterten Modus" installieren, also wenn der Installer so etwas wie Expert oder Benutzerdefiniert anbietet immer diese Option wählen um zu gucken was so alles installiert wird.

Mir sind jetzt bei dem Programm keine Ungereimtheiten aufgefallen aber man weiß ja nie ob jemand mal auf die Idee kommt und "lustige" Toolbars mit installiert.

Danach das Programm starten

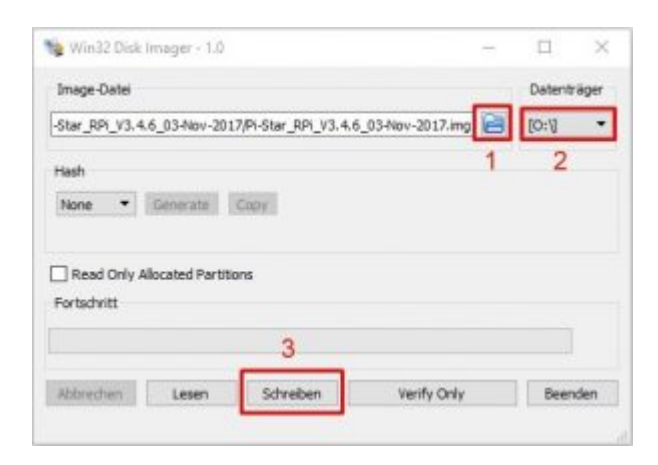

1. Die Image-Datei, z.B. Pi-Star\_RPi\_V3.4.6\_03-Nov-2017.img auswählen

- 2. Das Laufwerk mit der SD Karte auswählen (Aufpassen !!!!)
- 3. Auf den Button "Schreiben" klicken

Das Ganze dauert eine kleine Weile.

Wenn das Programm mit dem Schreiben fertig ist dann die SD Karte entnehmen und in den ausgeschalteten Raspberry Pi stecken.

## 8. Erst-Einrichtung Pi-Star

Ich gehe mal davon aus das ihr den Pi-Hat schon auf den Pi gesteckt habt, wenn nicht dann macht es jetzt, dann liegt ein Bauteil weniger einzeln auf dem Tisch rum.

Jetzt verbinden wir das LAN Kabel und danach das USB Netzteil mit dem Pi (SD Karte wurde ja in Punkt 7 schon rein gesteckt)

Der Pi startet jetzt (ich gehe mal davon aus das euer Router DHCP aktiviert hat um dem Pi eine IP-Adresse zuzuweisen) und nach ca 1 Minute solltet ihr über euren Browser auf die Pi-Star Oberfläche zugreifen können.

Klickt dazu auf diesen Link: http://pi-star/admin/

Username: pi-star Password: raspberry

Jetzt sollte euch ein leeres Pi-Star Setup erwarten, falls ihr nicht direkt auf der Konfigurations-Seite landet klickt rechts oben auf Konfiguration.

Lasst uns nun durch die Konfiguration gehen, ich zeige zuerst immer das Bild und darunter dann eine Info zum Bild. Bitte nach jedem Bild immer einmal auf "Speichern" klicken da so erst teilweise weitere Optionen sichtbar werden.

|                          | Pi-  | Star D                                                                                                    | ligi     | tal Vo              | ice -              | Kor     | nfiguratio        | m             |                 |
|--------------------------|------|----------------------------------------------------------------------------------------------------|----------|---------------------|--------------------|---------|-------------------|---------------|-----------------|
|                          |      | and the second second s | Gat      | investigation and a | vare lafe          | rmatice |                   | an initial of | - NUMBER DESIGN |
| gi-star                  | 4.6. | 15-171+                                                                                                    | 6        | 2 20041 8 1         | 1981 - 3           | 146. SW | 0.11 7 8.27       | 7 5.42        | CIC 1021        |
|                          |      |                                                                                                    |          | Kontroli            | Saltaren           |         |                   |               |                 |
| Ala-te-Land              |      | 0                                                                                                    |          |                     | Contraction of the |         | 41                |               |                 |
| Embruller Holes          | 2    | Otientes                                                                                                    | Marine 1 | Contra In           | 1 (27-99           | da gres | non Firmoure 3.17 | Legisres      |                 |
|                          |      | 5 248 (14 K                                                                                                    |          | Spe                 | icher#             | _       |                   |               |                 |
|                          |      |                                                                                                    |          | MILL MILLION        | Konfinan           | ntion   |                   |               |                 |
| the second second second |      | Sec. Comp.                                                                                                    | - 22     |                     | 1000               | 1. IN   | Maria             |               |                 |
| DRR Median:              | 3    |                                                                                                    |          | 10.10               | angtions:          | 29      | Des Ranghlief     | 20            |                 |
| D-3tar Moduli            | 3    |                                                                                                    |          | 12.3                | engripper.         | 29      | Net Renotine      | 20            | 1               |
| TRF Hodae.               | 3.   | -0                                                                                                    |          | 12.0                | engriner           | 28      | Set Bangtime      | 20            |                 |
| F25. Heshaa              | 3    | 0 334                                                                                                    |          | M.S.                | alignum a          | 28      | Set Rangtime      | 20            | 1               |
| HARTIN DEALERS TYPE      | 4.   | Hesten                                                                                                    | v Res    | ti: (New/Hyli       | 584 -              |         |                   |               |                 |
|                          |      | -                                                                                                    |          | See.                | chare              |         |                   |               |                 |

- 1. Hier wählen wir "MMDVMHOST" aus
- 2. Hier "Duplex Repeater" auswählen

3. An dieser Stelle können wir auswählen welche digitalen Betriebsarten wir auf unserem Repeater nutzen möchten.

-> Da für mich momentan nur DMR und DSTAR interessant war werde ich auch nur auf diese beiden Betriebsarten hier eingehen

4. Solltet ihr das Nextion Display haben dann hier Nextion und /dev/ttyUSB0 auswählen wie auf dem Bild zu sehen.

#### SPEICHERN

|                      |     |               | Basis Ko      | efiguration         |                          |
|----------------------|-----|---------------|---------------|---------------------|--------------------------|
| Electricity (        |     | 10            |               | 1.41                |                          |
| Bostower:            | 1.  | p-sir         | Do non add p  | dilines such as 1   | Labo                     |
| Bode Bullanticken (  | 2.  | DOIN          | 1             |                     |                          |
| 0051/048 301         | 3.  | 262823188     |               |                     |                          |
| Radio Pregassi REi   | 4.  | 145.108.808   | etz.          |                     |                          |
| ladio Fregers Ti:    | 5.  | 145.708.808   | 100 a         |                     |                          |
| Resitengend:         | 6,  | 45.2          | degrees (pas  | nive value for Re   | rth, negetive for Southi |
| Längregradi          | 7.  | 11.07         | degrees (past | TITLE VALUE DIE RE  | at, negative for Meat)   |
| Redt:                | 8.  | Montenario    |               |                     |                          |
| Laidi                | 9.  | Germany, DE   | Sec. 1        |                     |                          |
| 08.61                | 10. | http://www.de | idiga.de      | Concernent for      | Cherro Stianual          |
| Radio/Modes Typ:     | 11. | STHE2-DVM/    | MMDVM_HS - RM | pleany R Hat (UPID) |                          |
| thode Type           | 12  | CINERADA P    | # PUBLIC      |                     |                          |
| Systempelt Sens:     | 13. | Europe/Berlin |               |                     |                          |
| Tabileous Spreather: | 14  | gernan de     | w             |                     |                          |

- 1. bitte <u>nicht ändern</u> es sei denn ihr wisst was ihr macht
- 2. Hier das Call eures Repeaters eintragen
- -> in meinem Fall steht da mein privates Call da der Repeater nur im Test ist
- 3. Hier die 6stellige DMRid vom Repeater eintragen
- -> in meinem Fall steht hier die erweiterte BrandMeister DMRid

-> man nimmt seine private DMRid und fügt 2 weitere Zahlen hinten an und hat somit eine eigene ID für seinen Hotspot oder Test-Repeater welche dann im BrandMeister-Web unter

Hotspots zu finden ist

- 4. Die RX-Frequenz in MHz (mit Punkt statt Komma angeben)
- 5. Die TX-Frequenz in MHz (mit Punkt statt Komma angeben)
- 6. Der Breitengrad (LAT) vom Standort im Dezimalformat
- 7. Der Längengrad (LONG) vom Standort im Dezimalformat
- 8. Standort des Repeaters (Ortsname)
- 9. Germany, DE (oder euer Land)
- 10. URL der Repeater Homepage (rechts Manual auswählen)
- 11. Hier STM32-DVM / MMDVM\_HS Raspberry Pi Hat (GPIO) auswählen
- -> Bei einigen Änderungen der Konfiguration bekommt ihr den Hinweis das die

Modemeinstellungen neu eingestellt werden müssen, dann hier wieder den Pi-Hat auswählen.

- 12. Public auswählen
- 13. Europe/Berlin auswählen (oder angepasst an euren Standort)

14. Die gewünschte Sprache für die "Tableau – Seite", hier german\_de auswählen, oder eure gewünschte Sprache

#### SPEICHERN

|                       |    | DMR Reefiguration                                           |
|-----------------------|----|-------------------------------------------------------------|
| firstkling)           |    |                                                             |
| DER Norter:           | 1. | BM_Germany_2022                                             |
| BrandAutotr Seturers: | 2  | Repeater information   bout Repeater disacdwister Salfsaper |
| DMR. Collar Code:     | 3. | 1                                                           |
| DOR BabecondLCDsly:   | 4  |                                                             |
| 168 DasyThData:       | 5. |                                                             |
|                       |    | Speichern                                                   |

#### **DMR Konfiguration**

1. Hier BM\_Germany\_2621 auswählen

-> Ich habe hier BM\_Germany\_2622, den BackUp Server ausgewählt also nicht verwundern lassen. Falls ihr aus einem anderen Land kommt dann den entsprechenden BM\_Master auswählen. Es geht natürlich auch DMRPlus, das habe ich aber nicht getestet.

- 2. Hier seht ihr Links zum BrandMeister Info- bzw Adminbereich
- 3. Als ColorCode bitte 1 auswählen
- 4. deaktiviert lassen

5. aktiviert lassen, falls es Problem gibt das Motorola Radios Aussetzer haben während andere Hersteller alles empfangen kann man hier den Talker Alias / InVoice GPS deaktivieren

#### SPEICHERN

| ALL DESCRIPTION OF THE PARTY OF THE PARTY OF |    | 10 - 10 - 10 - 10 - 10 - 10 - 10 - 10 - |                 |
|----------------------------------------------------------------------------------------------------|----|-----------------------------------------|-----------------|
| OPTL Bullantiches:                                                                                                    | 1. | ~ 8 st.100                              |                 |
| APR2 Rofeetchee:                                                                                                    | 2  | 00130                                   |                 |
| irc908Gateway Faaswort:                                                                                                    | 3. | *******                                 |                 |
| Stasburd Heflektor:                                                                                                    | 4. | 003801 - 8 -                            | Siterup Otanaal |
| APRS Bowt:                                                                                                    | 5. | skapnižzvet ~                           |                 |
| and Distance Iposalars                                                                                                    | 6. | Deutsch ····                            |                 |
| Seit Anageni                                                                                                    | 7  |                                         |                 |

**D-STAR Konfiguration** 

- 1. RPT1, hier B für 70 cm und C für 2 m Repeater auswählen
- -> ja ich weiß bei mir steht B und ich habe eine 2m Frequenz
- 2. RPT2, hier kann man nichts ändern
- 3. hier nichts ändern

4. Hier den gewünschten Standardreflektor auswählen, ich habe hier DCS001/R für Bayern ausgewählt.

-> rechts kann man noch Startup (beim Start vom PI) oder Manual (wird nur aktiv wenn man selber verbindet) auswählen

5. hier nichts ändern

6. die Sprache der Repeater Ansagen, hier Deutsch wählen oder welche Sprache auch immer ihr hören wollt.

7. Aktiviert die Zeitansagen, wählt ein oder aus je nach dem was ihr möchtet

#### SPEICHERN

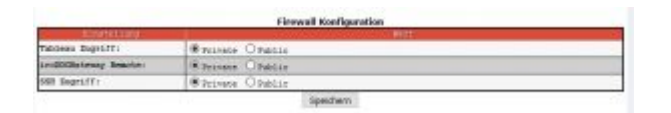

Hier alles auf Private lassen, es sei denn ihr wisst was ihr tut und wollt externen Zugriff auf den MMDVM erlauben.

Wenn ihr hier was geändert habt wieder auf SPEICHERN klicken.

|                                                                                                    | Wise Konfiguration                                                                                                    |                              |
|----------------------------------------------------------------------------------------------------|----------------------------------------------------------------------------------------------------|------------------------------|
| Rafresh Roset WE Adapter Configure WE                                                                                               | sy Televenotion and Stativites                                                                                                    |                              |
| Interface Information                                                                                                    | statutes and an and a second statutes information                                                                                                    | 11                           |
| Interface Name : wienD<br>Interface Status : Interface is down<br>AP Address :<br>Subart Hank :<br>Mac Address : bit:27:eb:41:ee:c4 | Connected To :<br>AP Mac Address :<br>Adtratic :                                                                                                    |                              |
| Teleview Statistics<br>Received Packets :<br>Received Dytes :<br>Transformed Dytes :<br>Transformed Dytes :                         | t leik Quoliky (<br>Nigaal Lovel :                                                                                                    |                              |
| . information                                                                                                    | provided by fittening and incoming                                                                                                    |                              |
|                                                                                                    | Ferningriff                                                                                                    |                              |
| Contraction of the                                                                                                    | The second                                                                                                    | Contractor of the local data |
| sister.                                                                                                    | A CONTRACT OF A CONTRACT OF A | FREINIG/E GHEEN/             |
| WARDING TALK AN                                                                                                    | anges the password for this admin page<br>the "pi-star" 120 account.                                                                                                    |                              |

Hier kann man das eingebaute WLAN vom Raspberry PI3 konfigurieren, sofern ihr WLAN nutzen wollt bitte hier die Einstellungen unter "Configure WiFi" durchführen. -> ich nutze kein WiFi beim MMDVM, deswegen an der Stelle für den Moment keine Anleitung, ich bin mir aber sicher das ihr das auch ohne mich hin bekommt []

Bei Fernzugriff bitte <u>nichts ändern</u>, es sei denn ihr wisst was ihr tut und wollt externen Zugriff auf euren PI erlauben.

Das war es soweit erst einmal gewesen mit den Grundeinstellungen.

Jetzt starten wir den PI nochmal neu in dem wir auf "Strom" klicken und dann auf "Reboot" http://pi-star/admin/power.php

Nach ca 2 Minuten ist der PI und der MMDVMHOST neu gestartet und ihr solltet auf der Adminseite http://pi-star/admin/

sehen das alles verbunden ist, evtl kommen auch schon erste Gespräche rein. Das Ganze schaut dann in etwa so aus:

|                                                                          | -                                                                            | Geleway I                                                                                                    | Hardware In                   | formation                            | 1999 - 1999 - 1999 - 1999 - 1999 - 1999 - 1999 - 1999 - 1999 - 1999 - 1999 - 1999 - 1999 - 1999 - 1999 - 1999 -<br>1997 - 1999 - 1999 - 1999 - 1999 - 1999 - 1999 - 1999 - 1999 - 1999 - 1999 - 1999 - 1999 - 1999 - 1999 - 1999 -                                                                                                    |          |                       |             |       |
|--------------------------------------------------------------------------|------------------------------------------------------------------------------|----------------------------------------------------------------------------------------------------|-------------------------------|--------------------------------------|----------------------------------------------------------------------------------------------------|----------|-----------------------|-------------|-------|
| a bestern media i                                                        | Renesse 1                                                                    |                                                                                                    | Post-Lines.                   |                                      | ER5                                                                                                    | Less (   |                       | an Dem      | -     |
| By Japas                                                                 | 4,9,38,924                                                                   | Pt 3 Hote                                                                                                    | 0.8 (108) -                   | Jony, IX                             | 3,03./                                                                                                    | 0.04 / 1 | 1000                  |             |       |
|                                                                          | Internet and                                                                 | Contraction of the local division of the local division of the loc |                               | Manager and                          |                                                                                                    |          | 1                     | III address |       |
| Brarbegenter                                                             | Intelligible range                                                           | Tank be read                                                                                                    | - 11 Pr                       | ar fatter                            |                                                                                                    | Sec.18   | 818                   | per live    | -     |
|                                                                          | -                                                                            |                                                                                                    |                               | a state and                          | and a state of the state of the |          |                       |             |       |
| ALLOSE BORT                                                              | MALE NO.                                                                     | at the second                                                                                                    | THE R. LEWIS                  | Autority of                          | 0. [ Bolk ] (Bor                                                                                                    | 008120   | Mart of               | 100 T       | 11    |
| COMPANY OF THE OWNER                                                     | 001.50 B DC200                                                               | 1 B Buto 1                                                                                                    | NY LEVEL                      | DEPOIDS 1                            | 6 DCF 04                                                                                                    | 94149    | 0214415               | R MAY 3     | 214   |
|                                                                          |                                                                              |                                                                                                    | 0.0                           |                                      |                                                                                                    |          |                       |             |       |
| INTERNA PLUTUR                                                           | Date Solds                                                                   | 10 Million (1997)                                                                                                    | · Petlenne                    |                                      | Junk / Re-                                                                                                    | ana -    | And the second second | 10.1 ( I.M. | 100   |
| COLUMN TWO IS NOT                                                        | 00105 8 -                                                                    | DC                                                                                                    | S081 - 1                      | 8. 7                                 | REAR OF                                                                                                    | sea.24   | Reput                 | at Chan     |       |
| istainst -                                                               |                                                                              |                                                                                                    | 1.1.1.1.1.1.1                 | 100                                  |                                                                                                    |          |                       |             | -     |
|                                                                          |                                                                              |                                                                                                    | Active Bra                    | adMeister                            | Connections                                                                                                    |          |                       |             |       |
| THE DR. CO.                                                              | NUMBER OF T                                                                  | 1011 101                                                                                                    | CHIRDRE 111                   | 100001101                            | 0000103-0012                                                                                                    | 2010     | C 198                 | Distant.    | 1 222 |
| 145.700000 MRs                                                           | an arriancy an                                                               |                                                                                                    | L'HOID                        | Boo 180                              | ALCTON.                                                                                                    | 100012   | 100000 1              |             | -     |
| 145,100000.003                                                           |                                                                              | Let                                                                                                    | tries 20 Ruf                  | paiches, d                           | is periodit was                                                                                                    | des      |                       |             |       |
| 1000/00/20170501                                                         | - RED. (1980) C                                                              | and the second                                                                                                    | Buday setting                 |                                      | tear to a literature                                                                                                    | Detter   |                       | Deplate     | 122   |
|                                                                          | 08+35+53 Roy 23es                                                            | 048.61.04                                                                                                    | 1. 00113                      | 35.262                               |                                                                                                    | Sec.     | . D                   |             | -     |
| A 101.00 B                                                               | DELEGRAT NON 2010                                                            | 084 3105                                                                                                    | 00.0648                       | 10.565                               |                                                                                                    | Set      | 9.5                   | - 18        | 8.0   |
| 00120 0                                                                  | Distance and Dist                                                            | Colege.                                                                                                    | Contract of the               | 1 000000                             | A 10000 B                                                                                                    | Gen.     | 4.8                   |             | 100   |
| Distor Second                                                            | Displaying New York                                                          | Des fire                                                                                                    | 20129                         | 35.242                               | an and the fi                                                                                                    | Sec.     | 0.5                   | - 24        | 5.7   |
| tet.Stopp.in                                                             | OBSERVAN Non Dire                                                            | THE SLOPE                                                                                                    | 2 NEWSCO                      | 15.6                                 |                                                                                                    | Sec      | 8.2                   | - 14        | 5.    |
| TT-opengeed/oe                                                           | DS12614P Now 25pt                                                            | Dek Slot                                                                                                    | 00000                         | 35.242                               |                                                                                                    | Set      | 0.5                   | 64          | 18.7  |
| Anked to BOSORS R.                                                       | 101125-11 Nov 2510                                                           | Dek Slot                                                                                                    | CODR!                         | 39 242                               |                                                                                                    | Sec      | 1.5                   | 100         | 100   |
| (305 Ovegeting)                                                          | Distance for Link                                                            | Des flot                                                                                                    | 00680                         | 39.242                               |                                                                                                    | Sec      | 2.6                   | - 04        | 15-1  |
|                                                                          | Discipation fion 25mg                                                        | Dek filter 1                                                                                                    | 1 DELETION                    | 15 242                               |                                                                                                    | NE       | 18.8                  | 18          | 37    |
| THE Delete                                                               | Distance New Piers                                                           | Dek Slot                                                                                                    | L DATES                       | 39 242                               |                                                                                                    | Set      | 1.2                   | 64          | 10.7  |
| 2426223184                                                               | 08107048 Son 21ml                                                            | Josk SLot :                                                                                                    | 00170                         | 10 242                               |                                                                                                    | 545      | 14.2                  | 18          | 10.7  |
| 40 DC                                                                    | OS154155 Nov Zites                                                           | Dek SLot                                                                                                    | L DAIREY                      | 36 242                               |                                                                                                    | SHE      | 26.8                  | - 04        | 10./  |
| ALL DOLLARS AND AND AND AND AND AND AND AND AND AND                      | 0918043 Sor 2100                                                             | Osk SLot 3                                                                                                    | 1 07968                       | 35.242                               |                                                                                                    | Sec      | 4.5                   | 18.         | 87    |
| THE R.P. LEWIS CO., LANSING MICH.                                        | OSCIENCE NOW 25cm                                                            | Dek Slot 1                                                                                                    | 1 001088                      | 39 242                               |                                                                                                    | Set      | 1.2                   | 08          | 0.7   |
| an tertupat Trunca                                                       |                                                                              | and the second design of the second design of the s | and the second second         | THE R. L.                            |                                                                                                    | ALC: N   |                       |             | 100   |
| TO PECTOR INCOM                                                          | OSCILLOR NOT LINE                                                            | 1. 358 3101 3                                                                                                    | L DIALESS                     | 110 202                              |                                                                                                    |          |                       |             | 10.00 |
| Tê siyasê binkes                                                         | DECEMBER SON 2120                                                            | 1 098 3Lot 1                                                                                                    | L 00535                       | 79 242,                              | 5 blocky                                                                                                    | ML       |                       |             | 1     |
| TE Scient Linker<br>Hill Bander                                          | Decellin Sov 21mm<br>DelST150 Kov 21mm<br>DelST150 Kov 21mm                  | DRR SLOT                                                                                                    | L DESIGN                      | 19.292<br>19.292                     | 8 BLICKP                                                                                                    | HL BOL   | 2.1                   |             | 37    |
| TO Allow Linked<br>Diff Resolution<br>Diff Resolution<br>The Second 2022 | Distant Son 2100<br>Distant Son 2100<br>Distant Son 2100<br>Distant Son 2100 | DER SLOE                                                                                                    | L 00130<br>L 00130<br>L 00828 | 79 242<br>79 242<br>79 242<br>79 242 | 5 BLOCKP                                                                                                    | Sec.     | Z.1.<br>0.1           | 100<br>201  | 3,    |

**EXPERT-Modus** 

Dies ist übrigens der Link zum "Expert-Modus": http://pi-star/admin/expert/

Hier kann man dann noch mehr Sachen wie auch den MMDVMHOST einstellen, an der Stelle wäre das aber noch zu früh.

## 9. DR1XE einstellen

Jetzt schalten wir den DR1XE <u>ohne</u> Verbindungskabel zum MMDVM ein und sollten dann mit diesem Display begrüßt werden.

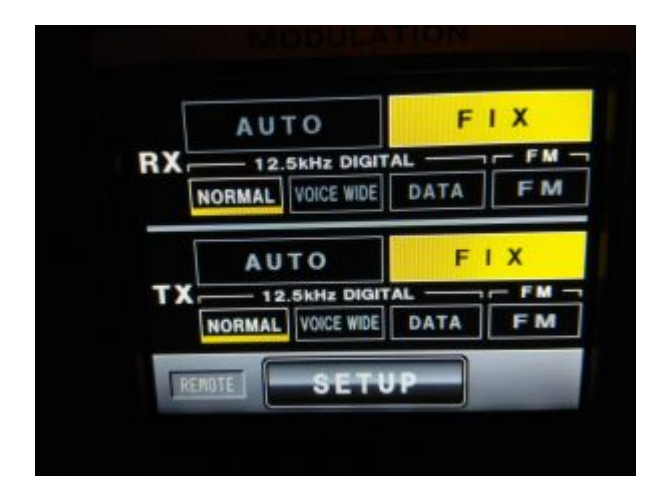

Kann auch sein das dort AUTO aktiviert ist, ich gehe mal davon aus das ihr genau wie ich den Repeater nach dem Erhalt sofort mal eingeschaltet und "rum gespielt" habt.

Also falls bei euch dieses Display erscheint, klickt auf SETUP, es öffnet sich dann diese Ansicht:

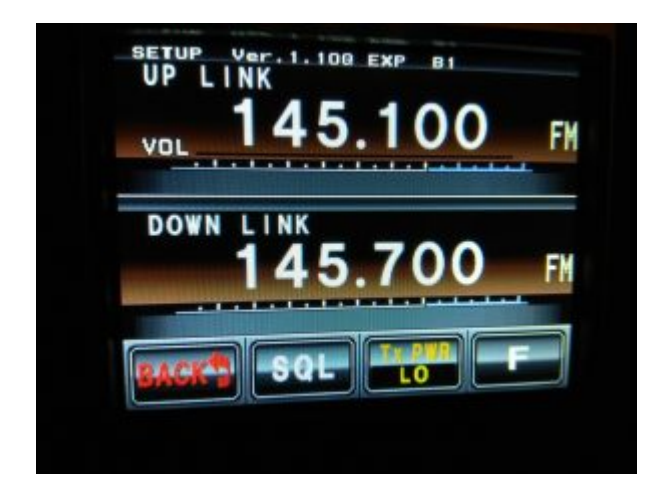

Bei UP LINK und DOWN LINK könnt ihr schon mal eure Frequenzen eintragen, dazu auf die Frequenz tippen und die Frequenz auf der nächsten Seite eintragen.

Als nächstes tippen wir auf den Button unten rechts wo F steht. Es öffnet sich folgende Ansicht:

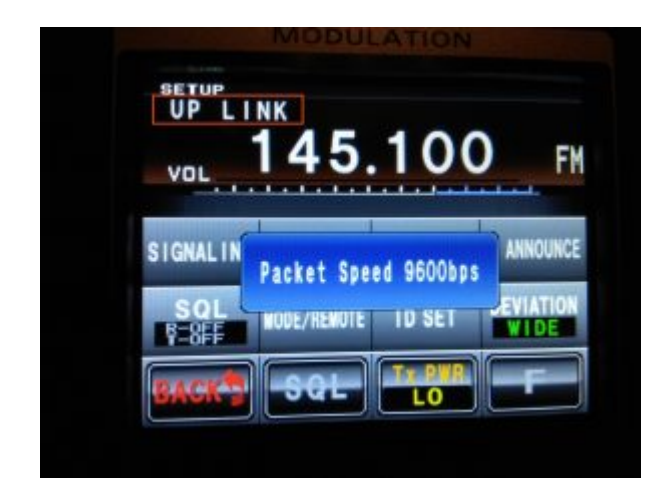

Jetzt tippen wir oben links auf "UP LINK" bis im Display "Packet Speed 9600bps" steht (wie auf dem Bild zu sehen).

Deviation sollte auf "WIDE" stehen, falls nicht einmal an tippen um es von NARROW auf WIDE zu ändern.

Unter "ID SET" könnt ihr noch das Call vom Repeater eintragen, das schaut dann so aus:

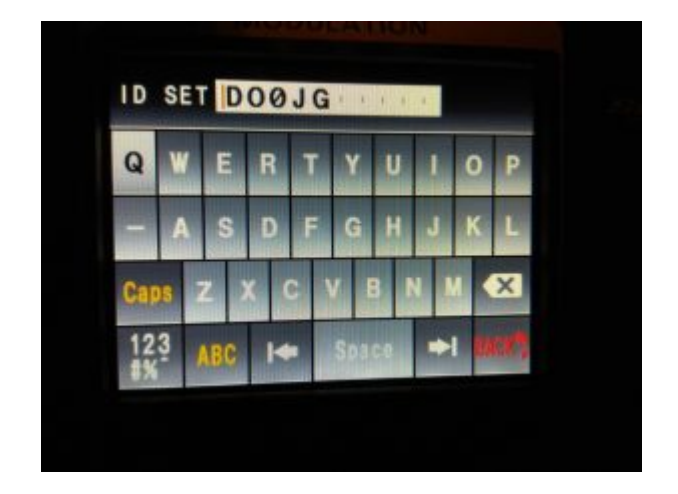

Diese Einstellung ist eigentlich für den Digital Betrieb mittels MMDVM nicht notwendig, kann aber ja auch nicht schaden.

Die Einstellungen für MODE/REMOTE schauen wie folgt aus:

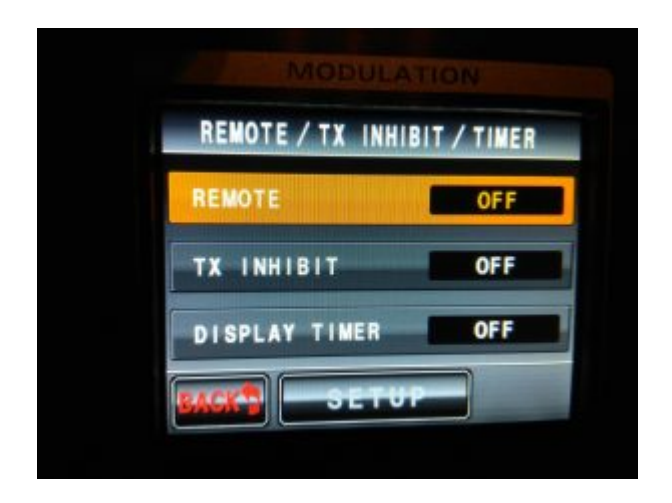

Diese sollten bei euch eigentlich schon so eingestellt sein. Jetzt schalten wir den DR1XE wieder aus.

Als nächstes geht es darum den "Mode" einzustellen in denen der DR1XE arbeiten soll, wir erwarten danach diese Einstellungen.

| X  | AUTO              |         |
|----|-------------------|---------|
|    | NORMAL VOICE WIDE | DATA FM |
|    | Αυτο              | FIX     |
| ТХ | 12.5kHz DIGIT     | DATA FM |

Damit wir diese Einstellungen machen können muss das Kabel (DR1XE <-> Pi-Hat) eingesteckt werden, einige Einstellungen gehen schon vorher aber komplett "Gelb" bekommt man es nicht ohne Kabel. (ja oder durch Brücke legen am SubD 15)

Jetzt schalten wir den DR1XE wieder ein.

Wie auf dem Bild zu sehen und erwähnt muss hier alles auf "Gelb" stehen, also jeweils die

rechte Einstellung.

Damit hätten wir auch diesen Punkt abgeschlossen. Falls im Display nicht die Seite mit AUTO/FIX/SETUP (wie letztes Bild) zu sehen ist sondern das Display mit der Frequenz müsst ihr zurück AUTO/FIX/SETUP Seite wechseln da der Repeater sonst nicht "repeated".

## 10. MMDVM kalibrieren

Jetzt geht es um die Wurst und wir gelangen zu dem Punkt wo es für die meisten etwas komplizierter wird.

Wenn ihr wollt könnt ihr an der Stelle auch schon mal testen wie der DR1XE ohne Kalibrierung läuft.

Meiner war erstaunlich gut abgestimmt. DSTAR hat auf Anhieb funktioniert, wird bei euch vermutlich auch der Fall sein da es nicht so empfindlich ist.

Auf DMR konnte ich zumindest etwas hören, nicht ganz sauber und auch senden war nicht möglich aber ich hatte schlimmeres erwartet.

Als erstes stimmen wir den TX vom Repeater ab, wer hier jetzt nicht gerade einen Spektrumanalyser hat der muss so wie ich zu einem Trick greifen und einen RTL SDR Stick dazu umfunktionieren.

Jetzt stecken wir den Stick in den PC und warten bis Windows seine Treiber installiert hat.

Für den Stick müssen wir jetzt den Treiber wieder austauschen, hierzu benutzen wir das Programm "Zadig" welches wir hier runter laden können.

http://zadig.akeo.ie/

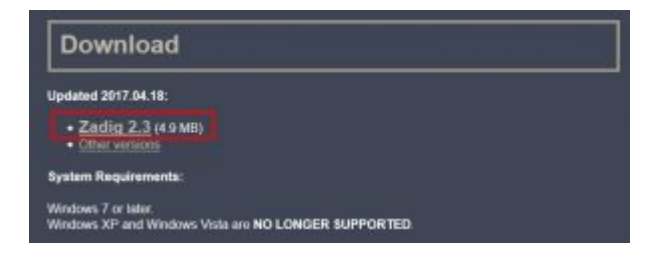

Die gepackte Datei entpacken, ins Verzeichnis wechseln und dann die "zadig.exe" starten.

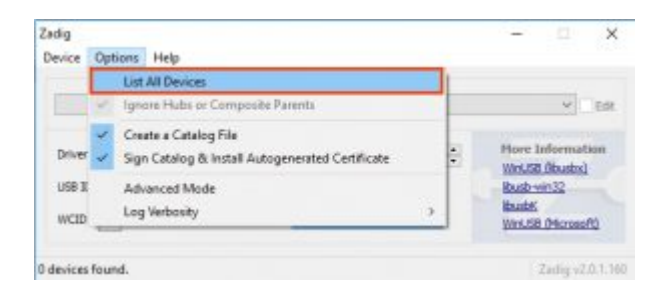

Unter Options den Punkt "List All Devices" auswählen

| Zadig<br>Device Options Help                                                                                                    | - ¤ ×           |
|----------------------------------------------------------------------------------------------------|-----------------|
| G19s Gaming Keyboard (Macro Interface) (Interface 1)                                                                                                    | - Cdt           |
| G19a Gaming Keyboard (Nacro Interface) (Interface 1)<br>USB RECEIVER<br>G195 Goming Keyboard (Display interface) (Interface 0)<br>Gaming Nouse G502 (Interface 0) | tion            |
| RT1,2022U                                                                                                    |                 |
| Pty book<br>Gaming Mouse G502 (Interface 1)<br>G196 Gaming Keyboard (Interface 1)<br>G196 Gaming Keyboard (Interface 0)<br>Kleys Pro                              | <u>una</u>      |
| D devices found.                                                                                                    | Zadig v2.0.1.18 |

Dann im Drop Down Menü euren Stick auswählen.

-> kann sein das sich der neue Stick etwas anders nennt, sollte aber eigentlich mit RTL beginnen.

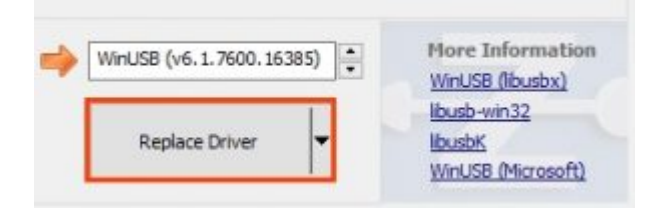

Jetzt klicken wir auf "Replace Driver"

| Zadig<br>Device Options Help   | So soll es dann aussel<br>hier bitte nichts an klic | hen, ×<br>ken.                            |
|--------------------------------|-----------------------------------------------------|-------------------------------------------|
| RTL2832U                       |                                                     | ✓ ☐ Edit                                  |
| Driver WinUSB (v6. 1, 7600. 16 | 385) 🛶 WinU58 (v6.1.7600.36385) 🔹                   | Hore Information                          |
| USB 10 08DA 2832               | Reinstal Driver                                     | Bush-vin32<br>Busht<br>WriUSB (Microsoft) |
| 10 devices found.              |                                                     | Zatha v2.0.1.160                          |

So soll es danach aussehen, dort bitte nichts anklicken, der Screenshot dient nur als Info.

Jetzt können wir Zadig wieder schließen.

Als nächstes benötigen wir das Programm SDRsharp welches wir hier runter laden können https://airspy.com/download/

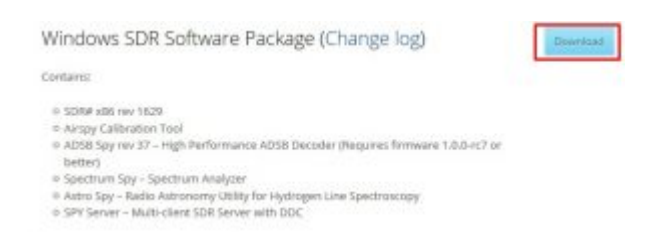

Das gepackte Verzeichnis entpacken (es gibt keine Installationsroutine) und ins Verzeichnis wechseln.

Dort die BAT Datei mit dem Namen:

#### install-rtlsdr.bat

ausführen, falls das das vergesst geht es euch wie mir und ihr verbringt Ewigkeiten mit der Fehlersuche.

Danach können wir das eigentliche Programm mit einem Doppelklick auf SDRSharp.exe starten

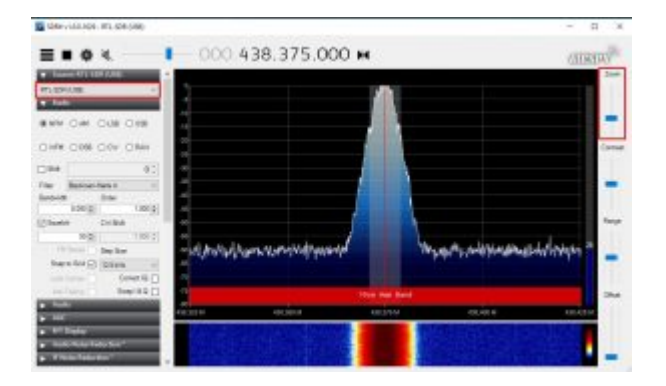

Links oben im rot markierten Bereich sollte der RTL-SDR Stick ausgewählt sein, rechts im markierten Bereich findet ihr die Zoom Funktion. Obwohl die eigentlich nicht zu übersehen ist habe ich sie übersehen und statt dessen zuerst alles mögliche versucht um zu zoomen ^^

Am besten macht euch erst einmal etwas vertraut mit dem Programm, die Frequenz kann man z.B. ändern wenn man direkt auf die Zahlen klickt, oben für hoch zählen, unten für runter zählen.

Wenn ihr wollt könnt ihr euren Stick auch noch abgleichen so das dann die rote Linie schön in der Mitte vom Signal ist, für den Abgleich selber brauchen wir es nicht unbedingt da wir hier nur nach einem "Muster" gucken.

| R820T |
|-------|
| *     |
| ~     |
| ×     |
|       |
|       |
|       |
|       |
|       |
|       |
| 0 dB  |
|       |

Zum Abgleich wählt ihr euch am besten einen Radiosender ein, klickt dann auf das Zahnrad und könnt unten im markierten Bereich die Frequenz korrigieren.

Hier gibt es auch den Schieberegler mit der Bezeichnung "Gain" welchen ihr zum kalibrieren nach rechts schieben solltet, nach Abschluss der Kalibrierung den Regler wieder nach links schieben.

Als nächstes müssen wir eine Verbindung zu unserem Raspberry PI aufbauen, dazu nutzen wir das gute alte Programm "Putty" welches wir hier runter laden können https://www.chiark.greenend.org.uk/~sgtatham/putty/latest.html

| Package III                                                                | 15                                                                                                    |                                                              |                                       |
|----------------------------------------------------------------------------|----------------------------------------------------------------------------------------------------|--------------------------------------------------------------|---------------------------------------|
| You probably                                                               | want one of these. They include all the PuTT                                                                                                    | Y utilities.                                                 |                                       |
| (Not sure whe                                                              | ther you want the 32-bit or the 64-bit version                                                                                                    | ? Read the FAQ en                                            | ntry.)                                |
| MSI ('Windo                                                                | us Installer")                                                                                                    |                                                              |                                       |
| 32-bit:                                                                    | putty-0.70-installer.msi                                                                                                    | (or by FTP)                                                  | (signature)                           |
| 64-bit:                                                                    | putty-64bit-0.70-installer.msi                                                                                                    | (or by FTP)                                                  | (signature)                           |
| Unix source a                                                              | rchive                                                                                                    |                                                              |                                       |
| .tar.gz:                                                                   | putty-0.70.tax.gz                                                                                                    | (or by FTP)                                                  | (signature)                           |
|                                                                            |                                                                                                    |                                                              |                                       |
| Alternative<br>The installer p<br>(Not sure whe                            | binary files<br>ackages above will provide all of these (exce<br>ther you want the 32-bit or the 64-bit version                                      | pt PuTTYtel), but<br>? Read the FAQ et                       | you can downl                         |
| Alternative<br>The installer p<br>(Not sure whe<br>putty.exe (fil          | binary files<br>ackages above will provide all of these (exce<br>ther you want the 32-bit or the 64-bit version<br>we SSH and Telnet client itself)  | pt PuTTYtel), but<br>? Read the <u>FAQ e</u> r               | you can dowal<br>utry.)               |
| Alternative<br>The installer p<br>(Not sure whe<br>patty.exe (th<br>32-bit | binary files<br>ackages above will provide all of these (exce<br>ther you want the 32-bit or the 64-bit version<br>the SSH and Telnot client itself) | pt PuTTYtel), but<br>? Read the <u>FAQ et</u><br>(or by FTP) | you can dowal<br>ntry.)<br>(simature) |

Hier dann an der markierten Stelle die 32 <u>oder</u> 64 Bit Version runter laden, je nach dem was für ein System ihr habt.

Jetzt starten wir Putty

| regory                                                             |                                           |                  |
|--------------------------------------------------------------------|-------------------------------------------|------------------|
| E-Session                                                          | Basic options for your Pu                 | TTY session      |
| Logging                                                            | Specify the destination you want to       | connect to       |
| Keeboard                                                           | Host Name (or IP address)                 | Port             |
| - Bel                                                              | pi-star]                                  | 22               |
| Features                                                           | Connection type:                          |                  |
| - Window                                                           | O Raw O Telnet O Riogin                   | SSH O Seria      |
| - Appearance<br>- Behaviour                                        | Load, save or delete a stored sess        | on               |
| Translation                                                        | Saved Sessions                            |                  |
| - Selection                                                        | Pistar                                    |                  |
| Connection<br>Data<br>Proxy<br>Telnet<br>Riogin<br>@ SSH<br>Serial | Default Settings                          | Load             |
|                                                                    |                                           | Save             |
|                                                                    |                                           | Delete           |
|                                                                    |                                           | 1                |
|                                                                    | Close window on exit:<br>Always Never  On | ly on clean exit |

Tragen bei Host "pi-star" ein und klicken unten auf "Open".

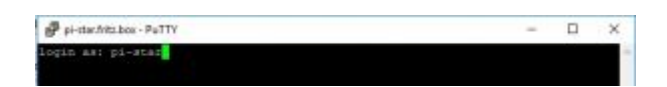

Der Benutzername lautet: pi-star danach auf ENTER drücken.

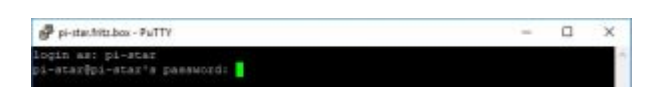

Das Passwort lautet: raspberry danach auf ENTER drücken

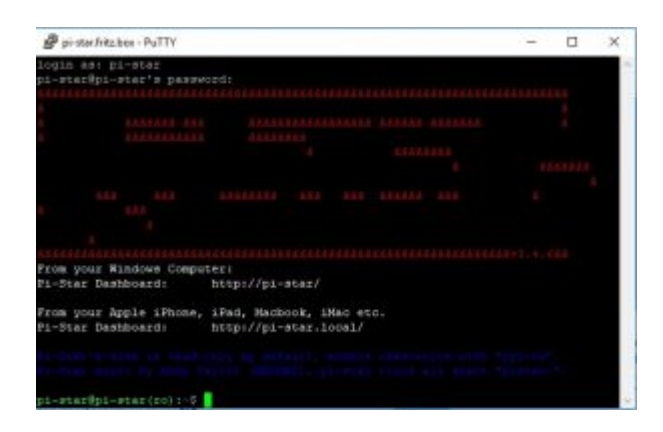

So begrüßt uns dann die Konsole vom Raspberry Pi mit Pi-Star Image.

Das Programm welches wir starten müssen nennt sich "pistar-mmdvmcal"

Wenn wir das Programm ohne Root Rechte starten wollen bekommen wir die folgende Fehlermeldung

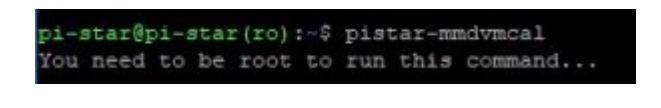

Also machen wir folgendes

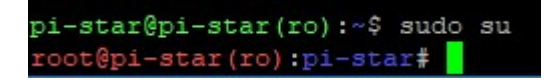

und geben "sudo su" ein und drücken danach wieder ENTER.

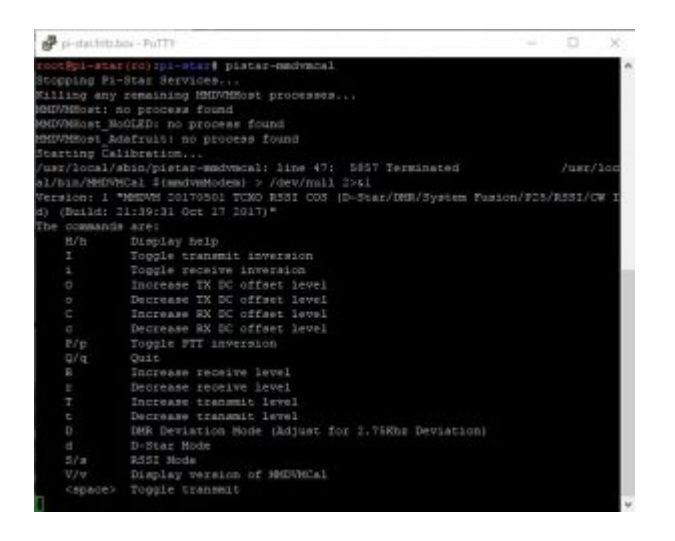

So begrüßt uns dann das Kalibrierungsprogramm welcher wir durch drücken von "Q" oder "q" jeder zeit wieder beenden können.

Jetzt drücken wir die Taste "D" (großes D, also SHIFT und D drücken" was wir folgt bestätigt wird

DMR Deviation Mode (Set to 2.75Khz Deviation)

Nun drücken wir die Leertaste (Space) um den Sender ein zu schalten. Ein erneutes drücken der Leertaste bewirkt das der Sender wieder ausgeschaltet wird.

An dieser Stelle scheiden sich jetzt die Geister

## Die 84% Methode

Der Wert 84% ist nicht auf "meinem Mist" gewachsen sondern stammt aus der Anleitung von Wilm DL4OCH http://dl4och.de/?p=231

In der dort verlinkten PDF Anleitung findet ihr auch Screenshots wie das Ganze bei einem richtigen Spektrumanalyzer ausschaut.

Warum er jetzt dort gerade 84% nimmt weiß ich leider nicht und im Nachhinein beim Abgleich des RX Zweiges hat sich dann auch herausgestellt das die 84 (bzw 80) zu viel Hub sind.

Wie auch immer, diese Anleitung soll den Weg aufzeigen wie ich meinen MMDVM abgeglichen habe und dabei habe ich es mit der 84% Methode versucht.

Als nächstes geht es darum das TX Level durch drücken der Taste "T" (großes T, also SHIFT und T drücken) zu erhöhen auf 84% was uns wie folgt bestätigt wird

|    | 10104  | 04.00 |
|----|--------|-------|
| ΤX | Level: | 81.5% |
| TΧ | Level: | 82.0% |
| ΤX | Level: | 82.5% |
| ΤX | Level: | 83.0% |
| ΤX | Level: | 83.5% |
| ΤX | Level: | 84.0% |
|    |        |       |

Info: Wenn wir "t" (kleines T) drücken dann können wir den Prozentwert vom TX Level wieder

#### verringern.

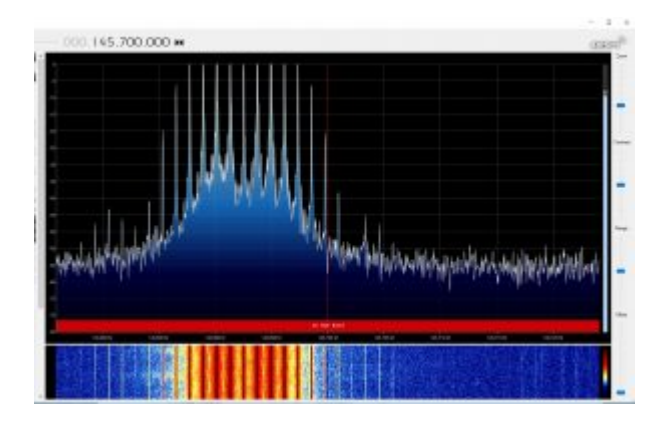

So in etwa sollte uns dann SDRsharp das Ganze anzeigen.

-> Nicht wundern dass die rote Linie nicht in der Mitte ist, da hatte ich den Stick noch nicht kalibriert, aber tut ja wie oben schon erwähnt nichts zur Sache.

Als nächstes müssen wir am TX Poti auf der Pi-Hat Platine drehen um den Feinabgleich durch zu führen. Das TX Poti befindet sich links vom SubD Stecker und ist mit TX beschriftet.

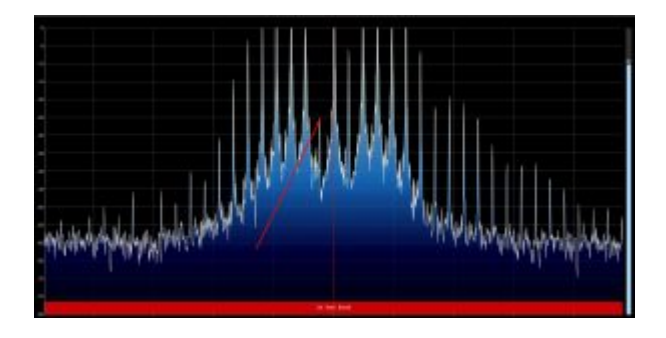

Jetzt drehen wir so lange am Poti bis sich die eine "Spitze" nach unten "bewegt" (wie auf dem Screenshot zu sehen)

In dem Fall bei der 84% Methode war das nicht wie erwartet die mittlere sondern eine links von der Mitte. An der Stelle und zu dem Zeitpunkt habe ich das Ganze dem Stick in die Schuhe geschoben, das es evtl. nur zu viel Hub war kam mir nicht in den Sinn.

Bei der Methode müssen wir dann von 84% ca 5% abziehen welches dann einen Wert von

80% ergibt welchen wir bei TXLevel in die MMDVMHOST eintragen müssen. (Erklärung warum und weshalb hat Wilm in seinem PDF erklärt)

#### Wo das eingetragen wird zeige ich euch nach der anderen Methode.

An der Stelle sei schon mal vorweg erwähnt (ist schwer das jetzt hier einzuordnen) das die 80 bei mir zu viel Hub waren und die Aussendungen zerklötzelt waren.

Evtl könnt ihr an dieser Stelle ja mal rein hören in DMR um zu gucken ob die Aussendungen klar und deutlich sind. Ist natürlich immer schwer da es auch Störungen vom Netz bzw auf der RX Seite des anderen Relais geben kann.

Wenn man wie ich noch ein weiteres Relais hat zum Vergleich dann kann man das durch schnelles hin und her schalten ja überprüfen, oder man nimmt ein 2. Funkgerät.

Ich habe dann einfach satt der 80 wieder die 50 bei TXLevel eingetragen und alles war sauber gewesen. Beim einem erneuten Test heute während ich diese Anleitung geschrieben habe, habe ich mit der pistar-mmdvmcal nochmal den Wert von 52,5% ermittelt wo wir Bessel 0 hatten. (da wo der mittlere "Ausschlag" unten ist)

Wenn wir von den 52,5% dann 5% abziehen sind wir bei in etwa 50% was ich eingetragen habe, Glückstreffer ^^

#### Kommentar von DD3JI:

ich verwende das mmdvm-modem von dl7tj, version2 ( mit rssi ), bei voll aufgedrehtem tx-poti und pegel 84% habe ich es nicht geschafft bessel-null einzustellen, erst bei 87,5% ( bei offenem poti ) ging der bessel null pegel schlagartig zurück um dann bei 88% und höher wieder deutlich anzusteigen

### Die 0% bis XX% Methode

Hier gibt es auch noch eine Anleitung zum Abgleich mittels Spektrumanalyzer

https://www.f5uii.net/en/installation-calibration-adjustment-tunning-mmdvm-mmdvmhost-ras pberry-motorola-gm360/5/

Wo ein wenig anders vorgegangen wird. Dies funktioniert bei dem RTL Stick nur wenn wir <u>die</u> <u>Antenne vom Stick abstecken</u> um das Eingangssignal so weiter ab zu schwächen.

Die Funktionsweise ist hier das wir den TX auch wieder mittels der Leertaste starten, dann wieder groß "D" drücken aber diesmal mit klein "t" das TXLevel erst einmal auf 0% runter drehen So das wir in etwa das hier sehen:

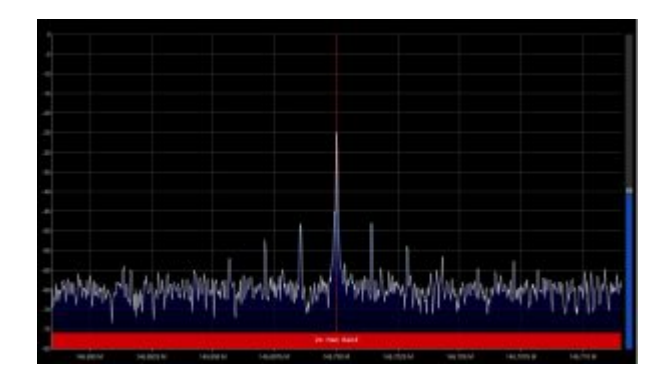

Jetzt heißt es mittels der "T" Taste (großes T) das TXLevel so weit zu erhören bis der mittlere Ausschlag wieder ganz leicht nach unten geht.

Evtl (da wir ja keine Antenne mehr dran haben) unter Einstellungen (das Zahnradsymbol) das RF Gain etwas hoch nehmen aber drauf achten das die Ausschläge noch im Display bleiben

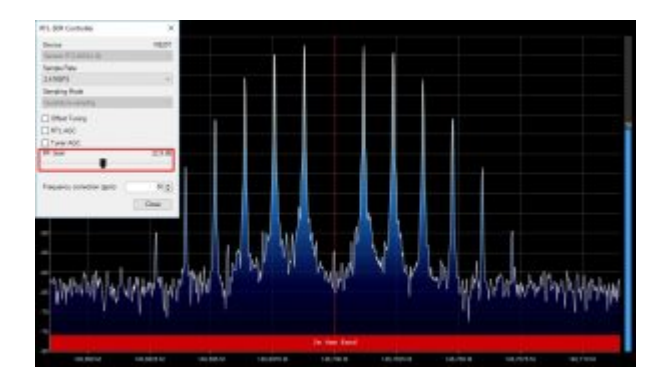

Jetzt wie bei der 84% Methode wieder am TX Poti drehen bis der mittlere Ausschlag so weit

wie möglich unten ist.

Nun schalten wir den Sender mittels der Leertaste aus und beenden das Programm mit "q" (oder "Q")

Das TXLevel welches wir jetzt mit der pistar-mmdvm eingestellt haben, davon ziehen wir auch hier wieder 5% ab.

In meinem Fall waren das 52,5% – 2,625 was dann in etwa 50% sind (nur ganze Zahlen eintragen)

Dieser Wert muss jetzt in die MMDVMHost eingetragen werden, dazu müssen wir in Pi-Star in den Expert-Mode wechseln http://pi-star/admin/expert/

und dort zum Punkt MMDVMHOST (ihr könnt direkt hier klicken) http://pi-star/admin/expert/edit\_mmdvmhost.php

Dort dann beim Punkt DMRTXLevel den Wert eintragen

|                 | ,                      | Hodem |
|-----------------|------------------------|-------|
| Port            | /dev/ttyAMA0           |       |
| TXInvert        | 1                      | n i   |
| RXInvert        | 0                      |       |
| PTTInvert       | 0                      | 1     |
| TXDelay         | 100                    |       |
| RXOffset        | 0                      |       |
| TXOffset        | 0                      |       |
| DMRDeley        | 0                      | 10    |
| RXLevel         | 90                     |       |
| TKLevel         | 50                     |       |
| CWIdTXLevel     | 50                     |       |
| D-StarTkLevel   | 50                     |       |
| DERTKLevel      | 50                     |       |
| YSFTKLevel      | 50                     | 1     |
| P25TXLevel      | 50                     |       |
| RSSIMappingFile | /usr/local/etc/RSSLdat |       |
| Trace           | 0                      |       |
| Debug           | 0                      |       |

und auf SPEICHERN klicken was zu einem Neustart des MMDVMHOST führt welcher ca 1 Minute dauert.

Das war es mit dem Abgleich des TX Zweiges.

# 11. RX abgleichen

Der Wilm (DL4OCH) hat das bereits sehr gut in seiner Anleitung allgemein gesehen für ein MMDVM Image beschrieben, ich werde mich auf seine Anleitung angepasst ans Pi-Star Image beziehen:

http://dl4och.de/MMDVM\_Abgleich\_V0.02.pdf

Als erstes müssen wir im Experten-Modus unter MMDVMHOST http://pi-star/admin/expert/edit\_mmdvmhost.php

folgende Einstellungen aktivieren (nur die markierten anpassen):

|                                                                                                    | 100                                                                                                    |                                                                                                    |
|----------------------------------------------------------------------------------------------------|----------------------------------------------------------------------------------------------------|----------------------------------------------------------------------------------------------------|
|                                                                                                    |                                                                                                    | See Contraction of the Contraction of the Contracti |
| Displaylamed                                                                                                    | 2                                                                                                    |                                                                                                    |
| FileLeneo                                                                                                    | 2                                                                                                    |                                                                                                    |
| filsPwth                                                                                                    | /ven/log/pi-star                                                                                                 |                                                                                                    |
| TlieRadd                                                                                                    | MIDVM                                                                                                    |                                                                                                    |
|                                                                                                    | 54                                                                                                    | exhem .                                                                                                    |
| See.                                                                                                    | and the second second second second second second second second second second second second second second second | DI 14                                                                                                    |
| Eastle                                                                                                    | 8                                                                                                    |                                                                                                    |
| Time                                                                                                    | 10                                                                                                    | line                                                                                                    |
|                                                                                                    | 51                                                                                                    | Nichern                                                                                                    |
| 1997 - 1997 - 1997 - 1997 - 1997 - 1997 - 1997 - 1997 - 1997 - 1997 - 1997 - 1997 - 1997 - 1997 - 1997 - 1997 - | and the state of the state of the                                                                                | NOTE:                                                                                                    |
| Puis                                                                                                    | Iden/TylM40                                                                                                    |                                                                                                    |
| Dilivert                                                                                                    | 1                                                                                                    |                                                                                                    |
| KELIVER                                                                                                    | 0                                                                                                    |                                                                                                    |
| Fillsvert                                                                                                    | 3                                                                                                    |                                                                                                    |
| TRIBEGRO                                                                                                    | 100                                                                                                    |                                                                                                    |
| REOCTIVE                                                                                                    | 8                                                                                                    |                                                                                                    |
| TROETwee                                                                                                    | 5                                                                                                    |                                                                                                    |
| DHRDelay                                                                                                    | 9                                                                                                    |                                                                                                    |
| 3024140                                                                                                    | 80                                                                                                    |                                                                                                    |
| Titlevel                                                                                                    | 90                                                                                                    |                                                                                                    |
| Chistoleneo                                                                                                    | 50                                                                                                    |                                                                                                    |
| D-StatTillevel                                                                                                  | 50                                                                                                    | (C                                                                                                    |
| DBDLeise                                                                                                    | 50                                                                                                    |                                                                                                    |
| 5577814790                                                                                                    | 50                                                                                                    |                                                                                                    |
| EDIDLEHS                                                                                                    | 50                                                                                                    |                                                                                                    |
| RSSTHeeptraficie                                                                                                | Juer/local/etc/RiskLine                                                                                          |                                                                                                    |
| Table                                                                                                    |                                                                                                    | 1                                                                                                    |
| Debug                                                                                                    | 1                                                                                                    | 6                                                                                                    |
|                                                                                                    | 1.0                                                                                                    | undary.                                                                                                    |
|                                                                                                    | 1044                                                                                                    | The second second second second second second second second second second second second second second second s                                                                                                    |

Log DisplayLevel=2 Modem RXLevel=80 Debug=1

Jetzt klicken wir auf SPEICHERN (egal welcher Speichern Button) und falls der MMDVMHOST nicht neu startet (Display beobachten) dann unter Konfiguration -> Strom einen Reboot manuell ausführen.

http://pi-star/admin/power.php

Als nächstes öffnen wir die Log-Ansicht unter Admin -> Protokoll: http://pi-star/admin/live\_modem\_log.php

Nun senden wir mit unserem Funkgerät entweder auf der TG9 (<u>nur</u> falls kein Reflektor verbunden ist) oder auf der 262997 (Echo Funktion bei BrandMeister) und können uns so auch gleich zurück hören. Natürlich können wir auf jeder beliebigen TG senden, nur sollten wir damit nicht gerade andere OMs stören was wohl der Fall wäre wenn wir geroutete TGs verwenden.

| Present a                                                                                                    | Televi Liber 1700 Coloradorea Wedelesteiden 1700                                                                                                    |
|----------------------------------------------------------------------------------------------------|----------------------------------------------------------------------------------------------------|
|                                                                                                    |                                                                                                    |
|                                                                                                    | Automatic and a second second se |
| 1 DELEGATION DELEGATION CONTRACTOR                                                                                                    | the freed accorportences the second 2 441 -CE1 881                                                                                                    |
|                                                                                                    |                                                                                                    |
| Thilding, 218 Debugi 2003Locate: Value by                                                                                                    | hi Teans Alstrona/Gestre/Marentald 2 427 -118 854                                                                                                    |
| Children 144 Debugs 20011-0000 Http:                                                                                                    | no Totali AGA/post/organization/barrabala 2 447 -118 462                                                                                                    |
| Children and Televist Section and a section and                                                                                                    | The Ended Mink period of the second of a 447 -528 475                                                                                                    |
| Cheldeda, BTC Deiner Shirtlettiller weine mu                                                                                                    | no desari aliat (tea (matter (tea desaria)) a 141 - 104 101                                                                                                    |
| 15:55:54.214 Debugs Deblostift veloe av                                                                                                    | no frund sCot/post/omnist/thermosis 2 445 -111 T21                                                                                                    |
| 19153154, FM Debagt 3MGLotAft velot ev                                                                                                    | the found slot/post/content/themshold 2 445 -129 713                                                                                                    |
| 19:59:54.954 Debugt 2005LotAlly votor my                                                                                                    |                                                                                                    |
| 1.89:55:55.514 Debug: 100dLotE5: velde my                                                                                                    | ne found stort/pes/ospics/threshold 3 445 -648 478                                                                                                    |
| Elistris.616 Debug: 200dlotEE: volce sy                                                                                                    | no faund slot/pos/centra/threshold 2 446 -526 462                                                                                                    |
| CHISSING. THE DEBUGT DEBUGS PRIDE BY                                                                                                    | no daund scot/pos/centre/topesticle 3 440 -048 466                                                                                                    |
| the Control and Televist Section and the section of the section of | ne danad alian maa amarem minamini a ja ada 2000. 914                                                                                                    |
| interfection the beauty manufactories match any                                                                                                    | no firmed from many contraction in the state of the                                                                                                    |
| this side of the person semilar the second                                                                                                    | The first wint room the transmitter transmitter and the series that                                                                                                    |
| TRANSIST. CIN Descai INGLIGARI VALON BY                                                                                                    | to Tucks Acot/pos/centre/threahold 3 449 -111 129                                                                                                    |
| TECHNIST.LEE Debug: CHRILOCHE: Volum By                                                                                                    |                                                                                                    |
| I DELIVITE. THE Debugs IDEILSTREE VELOW BY                                                                                                    | Ner Pouled Abdolfposicientiteritioneducid 2 449 -522 474                                                                                                    |
| TEINITE.SIE Debagt 20831-0381 velde sy                                                                                                    | an focad scottpox/ventre/Covend16 2 449 -521 665                                                                                                    |
| The No. 10 And Taking Statistics with the                                                                                                    | the local Autopoly design (Sector Sector 2 435 - 117 864                                                                                                    |
| The De Die and Delage Shallouder white an                                                                                                    | the found which post departure theorem of a same will be                                                                                                    |
| 20-20-00.916 Delaget ShiftingEr voting av                                                                                                    | no Franci slim (non / minimum ( Manufact d) 2 425 -75 701                                                                                                    |
| 100-00100.514 Debugs 200floxEd; write my                                                                                                    | no found slos/pes/omstre/thomheld 2 450 -85 721                                                                                                    |
| Sorodroll. ST# Debugt 2085LonEff: value my                                                                                                    | no found sCotypes/oments/thesatorie 2 450 -108 722                                                                                                    |
|                                                                                                    |                                                                                                    |
| SCHOLDER THE DEBUGT MERICENSIT VILLE BY                                                                                                    | no fauno alostapon/onetra/tependolle 2 450 485 665                                                                                                    |
| SOURCESTER DEPUT. BUSICESS: WITCH IN                                                                                                    | ac touse scotiges restauctions (2.450 -45) FTK                                                                                                    |
|                                                                                                    |                                                                                                    |
| 10000                                                                                                    | WANTER REACTION AND AND AND ADDRESS OF ADDRESS OF ADDRESS ADDRESS AD                                                                                                    |

So in etwa sollten dann die dort erscheinenden Einträge aussehen.

Jetzt geht es darum den ganz rechten Wert (Threshold) anzupassen mit Hilfe der RX Potentiometers (ist beschriftet auf der Platine) auf dem Pl-Hat.

Ziel laut diverser Anleitung soll es sein einen Wert von 750 zu erreichen. Ich und auch ein

anderer OM haben allerdings festgestellt das hier ein Mittelwert von ca 700-720 besser funktioniert somit habe ich versucht den Mittelwert auf 700 zu legen, dies ist gar nicht so einfach da die Werte ganz schön schwanken.

Solltet ihr an den Mittelwert mit Hilfe des RX Potis nicht ran kommen dann müsst ihr den Wert vom RXLevel in der MMDVMHOST anpassen, ich musste so auch von 80 auf 90 erhöhen.

Das war es auch schon gewesen, jetzt nur noch die Werte in der MMDVMHOST wieder zurück ändern:

http://pi-star/admin/expert/edit\_mmdvmhost.php

Log DisplayLevel=0

Modem Debug=0

<u>RXLevel</u> natürlich <u>nicht</u> zurück ändern.

SPEICHERN und unter Admin -> Strom einen Reboot ausführen sollte der MMDVMHOST nicht von alleine neu starten.

Ich hoffe ich konnte euch etwas helfen 🛽

Zum RX-Abgleich soll es auch noch eine Methode über die LEDs auf der Platine geben, sobald ich mich damit weiter beschäftigt habe werde ich das hier noch nachreichen.

Letzte Änderung: 03.12.2017